# **APPLYING ONLINE**

Homestead Deduction

### **INSTRUCTIONS**

You must have a computer with a mouse to sign the deduction application.

\*\*NOTE: IF YOU HAVE RE-FINANCED YOUR MORTGAGE, YOU MOST LIKELY WILL NOT HAVE TO RE-FILE THE HOMESTEAD DEDUCTION. PLEASE FEEL FREE TO GIVE US A CALL TO CHECK THIS FOR YOU. THE ONLY TIME A HOMESTEAD DEDUCTION NEEDS TO BE RE-FILED IS WHEN THE ACTUAL DEED TO THE PROPERTY HAS BEEN CHANGED.

1. Go to our website: co.johnson.in.us

### 2. On the home page under "WELCOME TO JOHNSON COUNTY." Click on "HOW DO I?" on the upper right hand side of the screen. 3. Under "APPLY," click on "APPLY ONLINE FOR HOMESTEAD DEDUCTION"

4. You will be re-directed to a website called Beacon. Find the "ADDRESS SEARCH" option and type in your address. Then click on "SEARCH."

- 5. This will take you to your property summary. Scroll to the very bottom of the page.
  - 6. Find the link and click under "APPLY FOR HOMESTEAD DEDUCTION."
- 7. Fill out the application to the best of your ability. **We only need** you to fill in the boxes with the red asterisks.
- 8. When you have filled out the form completed, click "SAVE" at the top of the screen.
- 9. Review the information on the form. If everything is correct, enter your e-mail address and click "**SUBMIT**."

- 1. Go to our website: co.johnson.in.us
- 2. On the home page under "WELCOME TO JOHNSON COUNTY." Click on "HOW DO I?" on the upper right hand side of the screen.

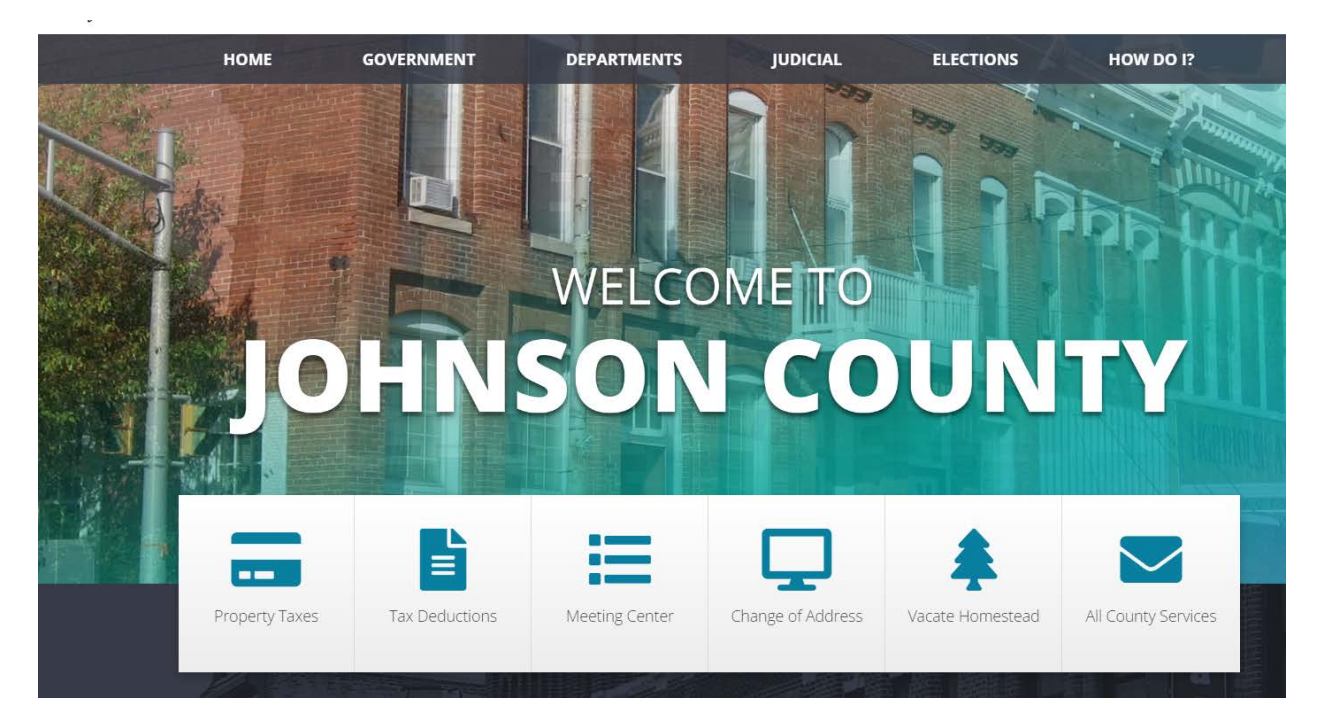

# 3. Under "APPLY," click on "APPLY ONLINE FOR HOMESTEAD DEDUCTION"

| НОМЕ                                                     | GOVERNMENT                                                              | DEPARTMENTS | JUDICIAL                   | ELECTIONS   | HOW DO I?                                                |  |
|----------------------------------------------------------|-------------------------------------------------------------------------|-------------|----------------------------|-------------|----------------------------------------------------------|--|
| Apply                                                    |                                                                         |             | Visit the Meeting C        | Center      | Find                                                     |  |
| for a County Att<br>to be on a Board<br>Instructions for | torney ID Card<br>d<br>applying online for Homestead -<br>for Homestead |             | Watch<br>County Commission | er Meetings | a Document<br>Agendas<br>Forms & Applications<br>Minuter |  |
| Browse the Cou                                           | unty Staff                                                              |             | Employment Oppo            | ortunities  | Minutes<br>News & Notices<br>Useful Links                |  |
| Pay My Propert<br>Vacate My Hon                          | ty Taxes<br>nestead Deduction                                           |             |                            |             | an Event<br>a Location<br>a Service                      |  |
| Change my ma                                             | iling address 📙                                                         |             |                            |             | Title Search Information                                 |  |
|                                                          |                                                                         |             |                            |             |                                                          |  |

### 4. You will be re-directed to a website called Beacon. Find the "ADDRESS SEARCH" option and type in your address. Then click on "SEARCH."

| •        | Beacon <sup>™</sup> Johnson County, IN                   |   | &Log I | n <sub>Ssh</sub> | s) s  |
|----------|----------------------------------------------------------|---|--------|------------------|-------|
|          | ≋Layers ∨ Map Search CompSearch                          |   |        |                  |       |
| <b>⊳</b> | Name Search                                              | Ċ | e      | \$               | ×     |
|          | Exact name match?                                        |   |        |                  |       |
|          | enter name                                               |   |        | QSe              | arch  |
| e        | Advanced Address Search                                  |   |        |                  |       |
|          | House Number Street Name City/Township                   |   |        |                  |       |
|          | to Optional <all> &lt;  <all> &lt;  Q Search</all></all> |   |        |                  |       |
| e        | Address Search                                           |   |        |                  |       |
|          | enter address                                            |   |        | QS               | arch  |
|          | (Enter address or range of address (ex: 1200-1299 Main)) |   |        |                  |       |
| e        | Parcel ID Search (xx-xx-xxx-xxx.xxx-xxx)                 |   |        |                  |       |
|          | enter parcel number                                      |   |        | Q, Se            | arch  |
| e        | Old Parcel Number Search (xxxx xx xx xxx/xx )            |   |        | QS               | earch |
|          |                                                          |   |        |                  | un en |

5. This will take you to your property summary. Scroll to the very bottom of the page.

## 6. Find the link and click under "APPLY FOR HOMESTEAD DEDUCTION."

| 2018 Pay 2019 | 1324541 |
|---------------|---------|
| 2017 Pay 2018 | 1211358 |
| 2017 Pay 2018 | 1208675 |
| 2016 Pay 2017 | 1114033 |
| 2016 Pay 2017 | 1141238 |

#### □ Pay Taxes Online

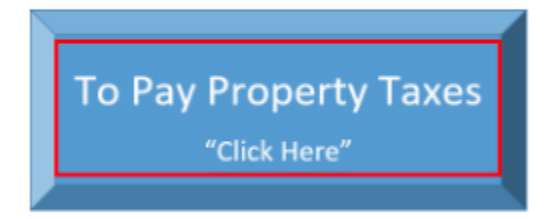

#### Apply for Homestead Deduction

Apply online for Indiana Homestead Property Tax Deduction

This is an affidavit, click here to view instructions and disclosure

### 7. Fill out the application to the best of your ability. **We only need** you to fill in the boxes with the red asterisks.

| 1. Complete the form and sign below.                                                                                                    |             |
|----------------------------------------------------------------------------------------------------|-------------|
| 2. Are yo $\gtrsim$ currently living in the home? $\bigcirc$ Yes $\bigcirc$ No                                                                                                    |             |
| 3. If yes, what date did you move in? (month/day/year)                                                                                                    |             |
| <ul> <li>4. Do you or your spouse own property in any other state(s)? Yes No</li> <li>5. If yes, which state(s)?</li> <li>6. I have read the affidavit/instructions.<sup>*</sup> Click here to read</li> <li>7. Enter your Email Address:<sup>*</sup> Enter your Phone Number:<sup>*</sup></li> <li>8. When completing the Name of Claimant (legal name) under the Claimant's Information section,</li> <li>9. Click Save to review the form and submit.</li> </ul> | please make |
| CLAIM FOR HOMESTEAD PROPERTY TAX<br>STANDARD / SUPPLEMENTAL DEDUCTION     FORM<br>HC10       State Form 5473 (R18 / 1-20)<br>Prescribed by the Department of Local Government Finance     FORM                                                                                                    |             |
| INSTRUCTIONS: See reverse side for filing instructions.                                                                                                    |             |
| NOTE: Telephone, Social Security, driver's license, state identification and federal identification numbers are confidential under IC 6-1.1-12-37.                                                                                                    |             |
| CERTIFICATION STATEMENT                                                                                                    |             |
| I (WE) CLAIMANT LAST, FIRST NAME certify that I (we) occupied as my (our) principal                                                                                                    |             |
| place of residence or am (are) buying the following described real property under contract for which a Homestead Property Tax Standard<br>Deduction is hereby claimed on the date this application is signed, 2/21/2023 (date of signature). I (We):                                                                                                    |             |
| Own. O Am (are) buying under recorded contract.                                                                                                    |             |
| ○ Am (are) entitled to occupy as a tenant-stockholder of a cooperative housing corporation.                                                                                                    |             |

O Have a beneficial interest in the trust or the right to occupy the property under the terms of a qualified personal residence trust.

Am (are) the shareholder, partner, or member of the entity that owns the property.

## 8. When you have filled out the form completed, click "SAVE" at the top of the screen.

|                                                              | CERTIF                                                                                           | FICATION STATEMENT                                                                                                    |   |
|--------------------------------------------------------------|--------------------------------------------------------------------------------------------------|----------------------------------------------------------------------------------------------------|---|
| I (WE) CLAIMANT LAS                                          | T, FIRST NAME                                                                                    | certify that I (we) occupied as my (our) principal                                                                    |   |
| place of residence or am (are<br>Deduction is hereby claimed | <ul> <li>buying the following described re<br/>on the date this application is signed</li> </ul> | eal property under contract for which a Homestead Property Tax Standard<br>ed, 2/21/2023 (date of signature), I (We): |   |
| Oown O                                                       | Am (are) buying under recorded or                                                                |                                                                                                    |   |
|                                                              | ny as a tenant-stackholder of a coo                                                              | perstive housing corporation                                                                                          |   |
| O Have a baseficial interest                                 | is the trust of the right to opprove                                                             | the except under the terms of a suplified percent soldered trust                                                      |   |
| Are (are) the cherchelder                                    | in the trust or the right to occupy                                                              | the property under the terms of a qualified personal residence trust.                                                 |   |
| <ul> <li>Am (are) the shareholder,</li> </ul>                | , partner, or member of the entity t                                                             | nat owns the property.                                                                                                |   |
| Name of dataset (least asso                                  | CLAIM<br>Telephone                                                                               | ANT'S INFORMATION                                                                                                    |   |
| Name or claimant (legal name                                 | e)                                                                                               | humber of claimanc                                                                                                    |   |
| Social Security number of clai                               | mant (last five Driver's lice                                                                    | anse / Identification / Other number / claimant (last five Issuing State*                                             |   |
| digits)*                                                     | digits)                                                                                          |                                                                                                    |   |
|                                                              | (Applicable                                                                                      | only if applicant does not have a so, ar security number) *                                                           |   |
|                                                              |                                                                                                  |                                                                                                    |   |
| Name of claimant's spouse (le                                | egal name)                                                                                       |                                                                                                    |   |
|                                                              |                                                                                                  |                                                                                                    |   |
| Social Security number of clai                               | mant's spouse (last Driver's lice                                                                | ense / Identification / Other number of claimant's spouse (last Issuing State."                                       | / |
| iive digits)                                                 | (Applicable                                                                                      | only if applicant's spouse does not have a social security                                                            |   |
|                                                              | number)*                                                                                         |                                                                                                    |   |
|                                                              |                                                                                                  |                                                                                                    |   |
|                                                              | CON                                                                                              | ITRACT RECORDED                                                                                                    |   |
| If buying on contract, Fee Sin                               | nple owner's name                                                                                |                                                                                                    |   |
|                                                              |                                                                                                  |                                                                                                    |   |
| Recorder's office where contra                               | act is recorded Record in                                                                        | Page                                                                                                    |   |
|                                                              |                                                                                                  |                                                                                                    |   |
| Causta                                                       | PROP                                                                                             | PERTY DESCRIPTION                                                                                                    |   |
| Johnson                                                      | 006                                                                                              |                                                                                                    |   |
| Parcel Number                                                | Legal description                                                                                | Is the property in question:*                                                                                         |   |
| 41-11-28-041-116.000-020                                     | EAGLES VALLEY SUB SEC 2 LOT                                                                      | Real     Annually asse, sed mobile home (IC 6-1,1-                                                                    |   |
|                                                              | 101                                                                                              | Property 7)                                                                                                    |   |
| If any portion of the residenti                              | al structure or the land not exceedi                                                             | ing one (1) acre that immediately surrounds that structure is used to produce                                         |   |
| income, describe the use and                                 | portion of the property utilized to p                                                            | produce income.                                                                                                    |   |
|                                                              |                                                                                                  |                                                                                                    |   |
|                                                              | PROPERTY OWN                                                                                     | NED ELSEWHERE BY CLAIMANT                                                                                             |   |
| State, County, and Township*                                 |                                                                                                  | Is claimant vacating a                                                                                                |   |
|                                                              |                                                                                                  | homestead?                                                                                                    |   |
|                                                              |                                                                                                  | * Yes () No ()                                                                                                    |   |
|                                                              |                                                                                                  | Signature of claimant*                                                                                                |   |
| Thoughy contifu the above                                    | etatomonte au trus anua t-                                                                       |                                                                                                    |   |
| complete.                                                    | statements are true, correct a                                                                   |                                                                                                    |   |
|                                                              |                                                                                                  |                                                                                                    |   |
|                                                              |                                                                                                  | Clear                                                                                                    |   |
| Address of contact (number a                                 | nd street, city, state and ZIP code)                                                             | Address of vacated homestead, if any (number and street, city,                                                        |   |
|                                                              |                                                                                                  | state, and ZIP code)*                                                                                                 |   |
|                                                              |                                                                                                  |                                                                                                    |   |

9. Review the information on the form. If everything is correct, enter your e-mail address and click "**SUBMIT**."

#### **Things to Remember When Filing Your Deduction**

If you are filing a Homestead Deduction, you will need to include the last FIVE digits of your social security number. If you have a spouse, you will need to include this information for them as well, even if they are not on the deed to the property.

If you have re-financed your mortgage, you most likely will not have to re-file the Homestead Deduction. Please feel free to give us a call to check this for you. The only time a Homestead Deduction needs to be re-filed is when the actual deed to the property has been changed.

We are able to access your recorded documents and will fill in any missing or incorrect information as needed after you have submitted you application to us.

If you have questions, please call our office at 317-346-4310 or visit <u>https://www.in.gov/dlgf/2344.htm</u> for more information.

If you have not received a response on a receipt within 10 business days after submitting your application, please contact our office.